**Advanced Malware Analysis Training Series** 

## **Malware Memory Forensics**

Monnappa

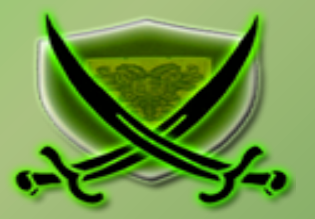

# Disclaimer

The Content, Demonstration, Source Code and Programs presented here is "AS IS" without any warranty or conditions of any kind. Also the views/ideas/knowledge expressed here are solely of the trainer's only and nothing to do with the company or the organization in which the trainer is currently working.

However in no circumstances neither the Trainer nor SecurityXploded is responsible for any damage or loss caused due to use or misuse of the information presented here.

# Acknowledgement

• Special thanks to Null community for their extended support and co-operation.

- Special thanks to **ThoughtWorks** for the beautiful venue.
- Thanks to all the trainers who have devoted their precious time and countless hours to make it happen.

### **Advanced Malware Analysis Training**

This presentation is part of our Advanced Malware Analysis Training program. Currently it is delivered only during our local meets for FREE of cost.

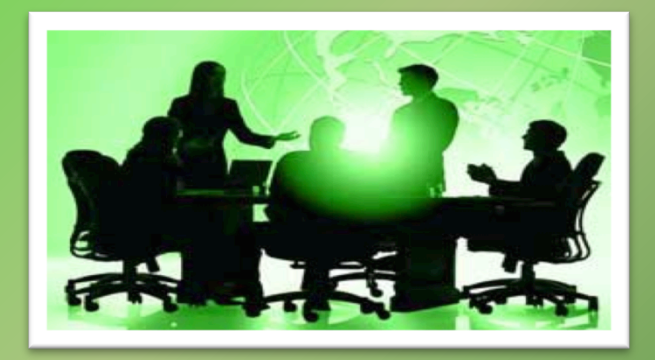

For complete details of this course, visit our Security Training page.

# Who am I

### Monnappa (m0nna)

- Member of SecurityXploded
- Info Security Investigator @ Cisco
- Reverse Engineering, Malware Analysis, Memory Forensics
- GREM, CEH
- Email: <u>monnappa22@gmail.com</u>
- Twitter: @monnappa22
- LinkedIn: <u>http://www.linkedin.com/pub/monnappa-ka-grem-ceh/42/45a/1b8</u>

# Contents

- Why Memory Forensics?
- Steps in Memory Forensics
- Volatility Quick Overview
- Volatility help and plugins
- O Demo 1
- Obemo 2

# **Why Memory Forensics?**

- Finding and extracting forensic artefacts
- Helps in malware analysis
- Determining process, network, registry activities
- Reconstructing original state of the system
- > Assists with unpacking, rootkit detection and reverse engineering

# **Steps in Memory Forensics**

- Memory acquisition Dumping the memory of a target machine
  - tools: Win32dd/Win64dd, Memoryze, DumpIt, FastDump
  - In Virtual machine: Suspend the VM and use .vmem file
- Memory analysis Analyzing the memory dump for forensic artefacts
  - tools: Volatility, Memoryze

# **Volatility Quick Overview**

- > Advanced memory Forensics Framework written in python
- Installation details:
  - http://code.google.com/p/volatility/wiki/FullInstallation
- Use -h or --help option to get list of command-line switches
   example: python vol.py -h
- Use -f <filename> and --profile to indicate the memory dump you are analyzing example: python vol.py -f mem.dmp --profile=WinXPSP3x86
- To know the --profile info use below command: example: python vol.py -f mem.dmp imageinfo

# **Volatility help and plugins**

### -h or –help option displays help and available plug-in commands in volatility.

| ∧ ∨ × root@bt: ~/Volatility        |                                                        | Supported Plugin Commands: |              |                                                                 |  |  |  |
|------------------------------------|--------------------------------------------------------|----------------------------|--------------|-----------------------------------------------------------------|--|--|--|
| File Edit View Terminal Help       |                                                        |                            |              |                                                                 |  |  |  |
| <pre>root@bt:~/Volatility# p</pre> | ython vol.py -h                                        |                            | apihooks     | [MALWARE] Find API hooks                                        |  |  |  |
| Volatile Systems Volati            | lity Framework 2.0                                     |                            | bioskbd      | Reads the keyboard buffer from Real Mode memory                 |  |  |  |
| Usage: Volatility - A m            | emory forensics analysis platform.                     |                            | callbacks    | [MALWARE] Print system-wide notification routines               |  |  |  |
|                                    |                                                        |                            | connections  | Print list of open connections [Windows XP Only]                |  |  |  |
| Options:                           |                                                        |                            | connscan     | Scan Physical memory for _TCPT_OBJECT objects (tcp connections) |  |  |  |
| -h,help                            | list all available options and their default values.   |                            | crashinfo    | Dump crash-dump information                                     |  |  |  |
|                                    | Default values may be set in the configuration file    |                            | devicetree   | [MALWARE] Show device tree                                      |  |  |  |
|                                    | (/etc/volatilityrc)                                    |                            | dlldump      | Dump DLLs from a process address space                          |  |  |  |
| conf-file=/root/.vo                | latilityrc                                             |                            | dlllist      | Print list of loaded dlls for each process                      |  |  |  |
|                                    | User based configuration file                          |                            | driverirp    | [MALWARE] Driver IRP hook detection                             |  |  |  |
| -d,debug                           | Debug volatility                                       |                            | driverscan   | Scan for driver objects _DRIVER_OBJECT                          |  |  |  |
| info                               | Print information about all registered objects         |                            | filescan     | Scan Physical memory for _FILE_OBJECT pool allocations          |  |  |  |
| plugins=PLUGINS                    | Additional plugin directories to use (colon separated) |                            | gdt          | [MALWARE] Display Global Descriptor Table                       |  |  |  |
| cache-directory=/ro                | ot/.cache/volatility                                   |                            | getsids      | Print the SIDs owning each process                              |  |  |  |
|                                    | Directory where cache files are stored                 |                            | handles      | Print list of open handles for each process                     |  |  |  |
| no-cache                           | Disable caching                                        |                            | hashdump     | Dumps passwords hashes (LM/NTLM) from memory                    |  |  |  |
| tz=TZ                              | Sets the timezone for displaying timestamps            |                            | hibinfo      | Dump hibernation file information                               |  |  |  |
| -f FILENAME,filena                 | me=FILENAME                                            |                            | hivedump     | Prints out a hive                                               |  |  |  |
|                                    | Filename to use when opening an image                  |                            | hivelist     | Print list of registry hives.                                   |  |  |  |
| output=text                        | Output in this format (format support is module        |                            | hivescan     | Scan Physical memory for _CMHIVE objects (registry hives)       |  |  |  |
|                                    | specific)                                              |                            | idt          | [MALWARE] Display Interrupt Descriptor Table                    |  |  |  |
| output-file=0UTPUT                 | FILE                                                   |                            | imagecopy    | Copies a physical address space out as a raw DD image           |  |  |  |
| · -                                | write output in this file                              |                            | imageinfo    | Identify information for the image                              |  |  |  |
| -v,verbose                         | Verbose information                                    |                            | impscan      | [MALWARE] Scan a module for imports (API calls)                 |  |  |  |
| -k KPCR,kpcr=KPCR                  | Specify a specific KPCR address                        |                            | inspectcache | Inspect the contents of a cache                                 |  |  |  |
| -g KDBG,kdbg=KDBG                  | Specify a specific KDBG virtual address                |                            | kdhascan     | Search for and dump notential KDBG values                       |  |  |  |

# **DEMO 1**

## **Demo-Scenario** 1

Your security device alerts on a malicious irc connection to ip address 192.168.1.2 on port 1865 from a source ip 192.168.1.100 (shown below). you are asked to investigate and perform memory forensics on the machine 192.168.1.100

|        | M (M (M (M)     | 🖻 🖬 🗙 😂          | 占   🔍 🗢 🔹 🖏 孩            | 1 I I I                        | ⊕,⊝      |       | - 1   | 🕻 🗹 🍢 🔆      | <b>E</b>          |                           |      |
|--------|-----------------|------------------|--------------------------|--------------------------------|----------|-------|-------|--------------|-------------------|---------------------------|------|
| Filter | tcp.stream eq 3 |                  |                          | <ul> <li>Expression</li> </ul> | Clear    | Apply |       |              |                   |                           |      |
| No.    | Time            | Source           | Destination              | Protocol                       | Info     |       |       |              |                   |                           |      |
|        | 17 0.237879     | 192.168.1.100    | 192.168.1.2              | TCP                            | 1037 >   | 1865  | [SYN] | Seq=0 Win=64 | 240 Len=0 MSS=1   | 460 SACK_PERM=1           |      |
|        | 18 0.252683     | 192.168.1.2      | 192.168.1.100            | TCP                            | 1865 >   | 1037  | [SYN, | ACK] Seq=0 A | ck=1 Win=14600    | Len=0 MSS=1460 SACK_PE    | RM=1 |
|        | 19 0.252985     | 192.168.1.100    | 192.168.1.2              | TCP                            | 1037 >   | 1865  | [ACK] | Seq=1 Ack=1  | win=64240 Len=0   | )                         |      |
|        | 20 1.244054     | 192.168.1.100    | 192.168.1.2              | TCP                            | 1037 >   | 1865  | [PSH, | ACK] Seq=1 A | ck=1 Win=64240    | Len=13                    |      |
|        | 21 1.244157     | 192.168.1.2      | 192.168.1.100            | TCP                            | 1865 >   | 1037  | [ACK] | Seq=1 Ack=14 | Win=14600 Len=    | :0                        |      |
|        | 22 1.244411     | 192.168.1.100    | 192.168.1.2              | TCP                            | 1037 >   | 1865  | [PSH, | ACK] Seq=14  | Ack=1 Win=64240   | Len=51                    |      |
|        | 23 1.244443     | 192.168.1.2      | 102 100 1 100            | TAB                            | 1000     | 4007  | []    | 1 +-l. CT    | 112- 11000        | ^                         |      |
|        | 38 121.2513     | 79192.168.1.2    | Follow ICP Stream        | _                              | _        | -     | _     | and pass of  | State and street  |                           |      |
|        | 42 121.2516     | 58 192.168.1.100 | -Stream Content          |                                |          |       |       |              |                   |                           |      |
|        | 43 121.2518     | 21 192.168.1.100 | Stream Content           |                                |          |       |       |              |                   |                           |      |
|        | 44 121.2518     | 39 192.168.1.2   | PASS ngrBot              | aufy                           |          |       |       |              |                   |                           |      |
|        |                 | _                | USER nrvgwfx 0 0 :       | nrvawfx                        |          |       |       |              |                   |                           |      |
|        |                 |                  | ,, , , ,                 |                                |          |       |       |              |                   |                           |      |
|        |                 |                  |                          |                                |          |       |       |              |                   |                           |      |
|        |                 |                  |                          |                                |          |       |       |              |                   |                           |      |
|        |                 |                  |                          |                                |          |       |       |              |                   |                           |      |
| 🕀 Er   | ame 19: 54 k    | ovtes on wire (  |                          |                                |          |       |       |              |                   |                           |      |
| I ET   | hernet TT.      | rc: 00:0c:29:8   | Find Save As Print Entir | e conversation (               | 4 bytes) |       |       | - 0          | ASCII C EBCDIC F  | Hex Dump 🔘 C Arrays 🔘 Raw |      |
|        | ternet Proto    | col. src: 192.   |                          |                                |          |       |       |              |                   |                           |      |
| 🕀 Tr   | ansmission (    | ontrol Protoco   |                          |                                |          |       |       |              |                   |                           |      |
|        |                 |                  | Help                     |                                |          |       |       |              | Filter Out This S | tream <u>C</u> lose       |      |
|        |                 |                  |                          |                                |          |       |       |              |                   |                           |      |
|        |                 |                  |                          |                                | _        | -     | -     |              |                   |                           |      |
|        |                 |                  |                          |                                |          |       |       |              |                   |                           |      |

- To start with, acquire the memory image "infected.dmp" from 192.168.1.100, using memory acquisition tools (like Dumpit or win32dd)

- Analyze the memory dump "infected.dmp"

# **Step 1 – Start With what you know**

Volatility's connscan module shows connection to the malicious ip on port 1865 by pid 1984

| ∧ ∨ × root@bt: ~/volatility_2.3_beta                                                                                                 |                  |      |  |  |  |  |  |  |  |
|----------------------------------------------------------------------------------------------------|------------------|------|--|--|--|--|--|--|--|
| File Edit View Terminal Help                                                                                                    |                  |      |  |  |  |  |  |  |  |
| <pre>root@bt:~/volatility_2.3_beta# python vol.py -f infected.vmem connscar<br/>Volatile Systems Volatility Framework 2.3 beta</pre> |                  |      |  |  |  |  |  |  |  |
| Offset(P) Local Address                                                                                                    | Remote Address   | Pid  |  |  |  |  |  |  |  |
|                                                                                                    |                  |      |  |  |  |  |  |  |  |
| 0x022ff658 192.168.1.100:1037<br><pre>root@bt:~/volatility_2.3_beta#</pre>                                                           | 192.168.1.2:1865 | 1984 |  |  |  |  |  |  |  |

## **Step 2 – Who is Pid 1984?**

### "psscan" shows pid 1984 belongs to explorer.exe

| <pre>root@bt:~/volatility_2.3_beta# python vol.py -f infected.vmem psscan</pre> |                    |             |         |            |                              |                              |  |  |
|---------------------------------------------------------------------------------|--------------------|-------------|---------|------------|------------------------------|------------------------------|--|--|
| Volatile Sy                                                                     | ystems Volatility  | Framewo     | rk 2.3_ | _beta      |                              |                              |  |  |
| Offset(P)                                                                       | Name               | PID         | PPID    | PDB        | Time created                 | Time exited                  |  |  |
|                                                                                 |                    |             |         |            |                              |                              |  |  |
| 0x01fc2928                                                                      | VMUpgradeHelper    | 1016        | 700     | 0x08680240 | 2013-07-07 08:20:56 UTC+0000 |                              |  |  |
| 0x01fc57b0                                                                      | wmiprvse.exe       | 120         | 884     | 0x086802c0 | 2013-07-08 16:17:34 UTC+0000 |                              |  |  |
| 0x01fc8778                                                                      | notepad.exe        | 756         | 556     | 0x086802a0 | 2013-07-08 16:15:33 UTC+0000 | 2013-07-08 16:15:34 UTC+0000 |  |  |
| 0x01fccda0                                                                      | ctfmon.exe         | 624         | 1984    | 0x08680280 | 2013-07-07 08:20:54 UTC+0000 |                              |  |  |
| 0x01ffc448                                                                      | ZoomIt.exe         | 600         | 1984    | 0x08680260 | 2013-07-07 08:20:54 UTC+0000 |                              |  |  |
| 0x02037da0                                                                      | svchost.exe        | 1164        | 700     | 0x08680160 | 2013-07-07 08:20:47 UTC+0000 |                              |  |  |
| 0x0203cd08                                                                      | svchost.exe        | 1096        | 700     | 0x08680140 | 2013-07-07 08:20:46 UTC+0000 |                              |  |  |
| 0x0203dda0                                                                      | spoolsv.exe        | 1388        | 700     | 0x086801a0 | 2013-07-07 08:20:47 UTC+0000 |                              |  |  |
| 0x0204d020                                                                      | services.exe       | 700         | 656     | 0x08680080 | 2013-07-07 08:20:45 UTC+0000 |                              |  |  |
| 0x020ddba8                                                                      | svchost.exe        | 964         | 700     | 0x08680100 | 2013-07-07 08:20:46 UTC+0000 |                              |  |  |
| 0x020e6b28                                                                      | vmacthlp.exe       | 868         | 700     | 0x086800c0 | 2013-07-07 08:20:45 UTC+0000 |                              |  |  |
| 0x020ee278                                                                      | winlogon.exe       | <b>6</b> 56 | 380     | 0x08680060 | 2013-07-07 08:20:45 UTC+0000 |                              |  |  |
| 0x021ab5d0                                                                      | lsass.exe          | 712         | 656     | 0x086800a0 | 2013-07-07 08:20:45 UTC+0000 |                              |  |  |
| 0x022e5020                                                                      | alg.exe            | 1704        | 700     | 0x086802e0 | 2013-07-07 08:20:57 UTC+0000 |                              |  |  |
| 0x0231a6a8                                                                      | VMwareUser.exe     | 556         | 1984    | 0x08680180 | 2013-07-07 08:20:54 UTC+0000 |                              |  |  |
| 0x0231ba30                                                                      | VMwareTray.exe     | 548         | 1984    | 0x08680220 | 2013-07-07 08:20:54 UTC+0000 |                              |  |  |
| 0x02320c88                                                                      | vmtoolsd eve       | 424         | 700     | AvA8680200 | 2013-07-07 08:20:53 UTC+0000 |                              |  |  |
| 0x0233b020                                                                      | explorer.exe       | 1984        | 1916    | 0x086801e0 | 2013-07-07 08:20:53 UTC+0000 |                              |  |  |
| 0x02391da0                                                                      | csrss.exe          | 632         | 380     | 0x08680040 | 2013-07-07 08:20:44 UTC+0000 |                              |  |  |
| 0x023aa398                                                                      | smss.exe           | 380         | 4       | 0x08680020 | 2013-07-07 08:20:44 UTC+0000 |                              |  |  |
| 0x024601b0                                                                      | svchost.exe        | 884         | 700     | 0x086800e0 | 2013-07-07 08:20:45 UTC+0000 |                              |  |  |
| 0x02476850                                                                      | wuauclt.exe        | 1624        | 1048    | 0x086801c0 | 2013-07-08 16:15:13 UTC+0000 |                              |  |  |
| 0x024d6788                                                                      | svchost.exe        | 1048        | 700     | 0x08680120 | 2013-07-07 08:20:46 UTC+0000 |                              |  |  |
| 0x025c8830                                                                      | System             | 4           | Θ       | 0x00319000 |                              |                              |  |  |
| root@bt:~/                                                                      | volatility_2.3_bet | ta#         |         |            |                              |                              |  |  |

## **Step 3 – apihooks in explorer.exe**

apihooks module show, inline api hooks in explorer.exe (pid 1984) and jump to an unknown location

| <pre>root@bt:~/volatility_2.3_beta# python vol.py -f infected.vmem apihooks -p 1984<br/>Volatile Systems Volatility Framework 2.3_beta</pre> |                                         |  |  |  |  |  |  |  |  |
|----------------------------------------------------------------------------------------------------|-----------------------------------------|--|--|--|--|--|--|--|--|
| ***************************************                                                                                                    | *************************************** |  |  |  |  |  |  |  |  |
| Hook mode: Usermode                                                                                                    |                                         |  |  |  |  |  |  |  |  |
| Hook type: Inline/Trampoline                                                                                                    |                                         |  |  |  |  |  |  |  |  |
| Process: 1984 (explorer.exe)                                                                                                    |                                         |  |  |  |  |  |  |  |  |
| <u>Victim module: ntdll.dll (0x7c900000 - 0x7c9af</u> 000)                                                                                   |                                         |  |  |  |  |  |  |  |  |
| Eunction: ntdll.dll!LdrLoad                                                                                                    | dDll at 0x7c9163a3                      |  |  |  |  |  |  |  |  |
| Hook address: 0x21c5300                                                                                                    | $\sim$                                  |  |  |  |  |  |  |  |  |
| Hooking module: <unknown></unknown>                                                                                                    |                                         |  |  |  |  |  |  |  |  |
| Disassembly(0):                                                                                                    |                                         |  |  |  |  |  |  |  |  |
| 0x7c9163a3 e958ef8a85                                                                                                    | JMP 0x21c5300                           |  |  |  |  |  |  |  |  |
| 0x7c9163a8 68f864917c                                                                                                    | PUSH DWORD 0x7c9164f8                   |  |  |  |  |  |  |  |  |
| 0x7c9163ad e8f984ffff                                                                                                    | CALL 0x7c90e8ab                         |  |  |  |  |  |  |  |  |
| 0x7c9163b2 a1c8b0977c                                                                                                    | MOV EAX, [0x7c97b0c8]                   |  |  |  |  |  |  |  |  |
| 0x7c9163b7 8945e4                                                                                                    | MOV [EBP-0x1c], EAX                     |  |  |  |  |  |  |  |  |
| 0x7c9163ba 8b                                                                                                    | DB 0x8b                                 |  |  |  |  |  |  |  |  |
| Disassembly(1):                                                                                                    |                                         |  |  |  |  |  |  |  |  |
| 0x21c5300 55                                                                                                    | PUSH EBP                                |  |  |  |  |  |  |  |  |
| 0x21c5301 8bec                                                                                                    | MOV EBP, ESP                            |  |  |  |  |  |  |  |  |
| 0x21c5303 8b4510                                                                                                    | MOV EAX, [EBP+0x10]                     |  |  |  |  |  |  |  |  |
| 0x21c5306 8b4d0c                                                                                                    | MOV ECX, [EBP+0xc]                      |  |  |  |  |  |  |  |  |
| 0x21c5309 8b5508                                                                                                    | MOV EDX, [EBP+0x8]                      |  |  |  |  |  |  |  |  |
| 0x21c530c 81ec10020000                                                                                                    | SUB ESP, 0x210                          |  |  |  |  |  |  |  |  |
| 0x21c5312 56                                                                                                    | PUSH ESI                                |  |  |  |  |  |  |  |  |
| 0x21c5313 8b7514                                                                                                    | MOV ESI, [EBP+0x14]                     |  |  |  |  |  |  |  |  |
| 0x21c5316 57                                                                                                    | PUSH EDI                                |  |  |  |  |  |  |  |  |
| 0x21c5317 56                                                                                                    | PUSH ESI                                |  |  |  |  |  |  |  |  |

### **Step 4 – Embedded exe in explorer.exe**

Printing the bytes show the presence of embedded executable in explorer.exe

| >>> db(0x21               | θ,   | length=256) |    |    |    |    |    |    |    |            |    |    |    |    |    |    |                  |
|---------------------------|------|-------------|----|----|----|----|----|----|----|------------|----|----|----|----|----|----|------------------|
| 0x0 <mark>21c</mark> 0000 | 4d : | 5a          | 90 | 00 | 03 | 00 | 00 | 00 | 04 | 00         | 00 | 00 | ff | ff | 00 | 00 | MZ               |
| 0x021c0010                | b8 ( | 00          | 00 | 00 | 00 | 00 | 00 | 00 | 40 | 00         | 00 | 00 | 00 | 00 | 00 | 00 | ·····@·····      |
| 0x021c0020                | 00 ( | 00          | 00 | 00 | 00 | 00 | 00 | 00 | 00 | 00         | 00 | 00 | 00 | 00 | 00 | 00 |                  |
| 0x021c0030                | 00 ( | 00          | 00 | 00 | 00 | 00 | 00 | 00 | 00 | 00         | 00 | 00 | e8 | 00 | 00 | 00 |                  |
| 0x021c0040                | 0e 1 | 1f          | ba | θe | 00 | b4 | 09 | cd | 21 | <b>b</b> 8 | 01 | 4c | cd | 21 | 54 | 68 | !L.!Th           |
| 0x021c0050                | 69   | 73          | 20 | 70 | 72 | 6f | 67 | 72 | 61 | 6d         | 20 | 63 | 61 | 6e | 6e | 6f | is.program.canno |
| 0x021c0060                | 74 2 | 20          | 62 | 65 | 20 | 72 | 75 | 6e | 20 | 69         | 6e | 20 | 44 | 4f | 53 | 20 | t.be.run.in.DOS. |
| 0x021c0070                | 6d ( | 6f          | 64 | 65 | 2e | θd | 0d | 0a | 24 | 00         | 00 | 00 | 00 | 00 | 00 | 00 | mode\$           |
| 0x021c0080                | 7e 8 | 87          | 63 | 87 | 3a | e6 | 0d | d4 | 3a | e6         | θd | d4 | 3a | e6 | θd | d4 | ~.C.::           |
| 0x021c0090                | d2 1 | f9          | 09 | d4 | 38 | e6 | 0d | d4 | b9 | fa         | 03 | d4 | 3b | e6 | θd | d4 |                  |
| 0x021c00a0                | 1d 2 | 20          | 60 | d4 | 39 | e6 | 0d | d4 | 1d | 20         | 76 | d4 | 2f | e6 | θd | d4 | `.9v./           |
| 0x021c00b0                | 3a ( | e6          | θc | d4 | f3 | e6 | 0d | d4 | 24 | b4         | 89 | d4 | 04 | e6 | θd | d4 | :\$              |
| 0x021c00c0                | 24   | b4          | 9c | d4 | 3b | e6 | 0d | d4 | 52 | 69         | 63 | 68 | 3a | e6 | θd | d4 | \$;Rich:         |
| 0x021c00d0                | 00 ( | 00          | 00 | 00 | 00 | 00 | 00 | 00 | 00 | 00         | 00 | 00 | 00 | 00 | 00 | 00 |                  |
| 0x021c00e0                | 00 ( | 00          | 00 | 00 | 00 | 00 | 00 | 00 | 50 | 45         | 00 | 00 | 4c | 01 | θ4 | 00 | PEL              |
| 0x021c00f0                | 80   | 78          | d4 | 4d | 00 | 00 | 00 | 00 | 00 | 00         | 00 | 00 | e0 | 00 | θ2 | 01 | .x.M             |
| >>> *                     |      |             |    |    |    |    |    |    |    |            |    |    |    |    |    |    |                  |

# **Step 5 – dumping the embedded exe**

vaddump dumps the embedded exe from explorer.exe

| ^ ∨ × root@bt: ~/volatility_2.3_beta                                                                                                    |  |
|----------------------------------------------------------------------------------------------------|--|
| File Edit View Terminal Help                                                                                                    |  |
| <b>root@bt</b> :~ <b>/volatility_2.3_beta#</b> python vol.py -f infected.vmem vaddump -p 1984 -D dump<br>Volatile Systems Volatility Framework 2.3_beta |  |
| <b>for "21c" - File Browser</b><br>Bookmarks Help                                                                                                    |  |
| Search: 21c I                                                                                                    |  |
| Search results                                                                                                    |  |
| Location V adump V                                                                                                    |  |
|                                                                                                    |  |
| explorer.exe.<br>233b020.                                                                                                    |  |
| 0x0220dfff.dmp                                                                                                    |  |
|                                                                                                    |  |
|                                                                                                    |  |
|                                                                                                    |  |

## Step 6 – embedded exe by malfind plugin

Malfind plugin can also be used to detect embedded exe and dump it as shown below

| Process: explorer.exe Pid: 1984 Address: 0x21c0000<br>Vad Tag: VadS Protection: PAGE EXECUTE READWRITE |                |     |     |    |      |      |      |      |             |      |      |      |     |    |     |            |  |
|----------------------------------------------------------------------------------------------------|----------------|-----|-----|----|------|------|------|------|-------------|------|------|------|-----|----|-----|------------|--|
| Flags: Comm                                                                                            | nitChar        | ge: | 78, | Me | emCo | omm: | it:  | 1,   | Pr:         | ivat | teMe | emol | ry: | 1, | Pro | tection: 6 |  |
| 0x021c0000                                                                                             | 4d 5a          | 90  | 00  | 03 | 00   | 00   | 00   | 04   | 00          | 00   | 00   | ff   | ff  | 00 | 00  | MZ         |  |
| 0x021c0010                                                                                             | b8 00          | 00  | 00  | 00 | 00   | 00   | 00   | 40   | 00          | 00   | 00   | 00   | 00  | 00 | 00  | @          |  |
| 0x021c0020                                                                                             | 00 <u>1</u> 00 | 00  | 00  | 00 | 00   | 00   | 00   | 00   | 00          | 00   | 00   | 00   | 00  | 00 | 00  |            |  |
| 0x021c0030                                                                                             | 00 00          | 00  | 00  | 00 | 00   | 00   | 00   | 00   | 00          | 00   | 00   | e8   | 00  | 00 | 00  |            |  |
|                                                                                                    |                |     |     |    |      |      |      |      |             |      |      |      |     |    |     |            |  |
| <b>0x21c0000</b> 4                                                                                     | ld             |     |     |    | DE   | C EE | 3P   |      |             |      |      |      |     |    |     |            |  |
| 0x21c0001 5                                                                                            | 5a             |     |     |    | PO   | P El | XC   |      |             |      |      |      |     |    |     |            |  |
| 0x21c0002 9                                                                                            | 90             |     |     |    | NO   | 2    |      |      |             |      |      |      |     |    |     |            |  |
| 0x21c0003 0                                                                                            | 0003           |     |     |    | ADI  | ) [  | EBX  | ], / | AL          |      |      |      |     |    |     |            |  |
| 0x21c0005 0                                                                                            | 0000           |     |     |    | ADI  | ) [] | EAX  | 1, 1 | AL          |      |      |      |     |    |     |            |  |
| 0x21c0007 0                                                                                            | 000400         |     |     |    | ADI  | ) [] | EAX- | EA)  | <b>(</b> ], | AL   |      |      |     |    |     |            |  |
| 0x21c000a (                                                                                            | 0000           |     |     |    | ADI  | ) [1 | EAX  | ], ] | AL          |      |      |      |     |    |     |            |  |

# **Step 7 – VirusTotal submission**

#### Submission to virustotal, confirms the dumped executable to be malicious

| ClamAV       | 0                             | 20130708 |
|--------------|-------------------------------|----------|
| Commtouch    | 0                             | 20130708 |
| Comodo       | 0                             | 20130708 |
| DrWeb        | 0                             | 20130708 |
| Emsisoft     | Gen:Variant.Graftor.13480 (B) | 20130708 |
| eSafe        | •                             | 20130708 |
| ESET-NOD32   | 0                             | 20130708 |
| F-Prot       | •                             | 20130708 |
| F-Secure     | Gen:Variant.Graftor.13480     | 20130708 |
| Fortinet     | •                             | 20130708 |
| GData        | Gen:Variant.Graftor.13480     | 20130708 |
| Ikarus       | Worm.Win32.ijjorkbot          | 20130708 |
| Jiangmin     | Heur:Trojan/HackTool          | 20130708 |
| K7AntiVirus  | 0                             | 20130708 |
| K7GW         | 0                             | 20130708 |
| Kaspersky    | 0                             | 20130708 |
| Kingsoft     | 0                             | 20130708 |
| Malwarebytes | Backdoor.Agent.WPM            | 20130708 |

# **Step 8 – getting more information**

Strings extracted from the dumped executable, show reference to interesting artifacts (domains and the registry key)

webingenial.com narBot haztuwebsite.com narBot sunelectronix.com narBot quiboxs.com narBot #main 4m3r1k4 b0ss.edu 1.1.0.0 d80a89c7 I 1LSJuV1ZPsaJ3FWT msn.set msn.int [d="%s" s="%d bytes"] Download error: MD5 mismatch (%s != %s) dlds http:// rebooting [Login]: %s [DNS]: Blocked %d domain(s) - Redirected %d domain(s) [Speed]: Estimated upload speed %d KB/s Software\Microsoft\Windows\CurrentVersion\Run ngrBot running **IPC Check** 

# **Step 9 – explorer.exe handles**

Handles in the explorer.exe (pid 1984) shows the presence of the run registry key

| the local data in the local data in the local data in the local data in the local data in the local data in the |              |            |                      |     |                                                                                       |  |  |  |  |  |
|----------------------------------------------------------------------------------------------------|--------------|------------|----------------------|-----|---------------------------------------------------------------------------------------|--|--|--|--|--|
| 0xe202c5c0                                                                                                    | 1984         | 0x4f8      | 0x20019              | Key | USER\S-1-5-21-1078081533-1292428093-1417001333-500_CLASSES                            |  |  |  |  |  |
| 0xe1f9b020                                                                                                    | 1984         | 0x4fc      | 🔐 0x20019            | Key | USER\S-1-5-21-1078081533-1292428093-1417001333-500_CLASSES                            |  |  |  |  |  |
| 0xe2137438                                                                                                    | 1984         | 0x568      | <sup>A</sup> 0x20019 | Key | USER\S-1-5-21-1078081533-1292428093-1417001333-500_CLASSES                            |  |  |  |  |  |
| 0xe1735d80                                                                                                    | 1984         | 0x56c      | 0x20019              | Key | USER\S-1-5-21-1078081533-1292428093-1417001333-500_CLASSES                            |  |  |  |  |  |
| 0xe1de22f8                                                                                                    | 1984         | 0x5a8      | 0x20006              | Key | USER\S-1-5-21-1078081533-1292428093-1417001333-500\SOFTWARE\MICROSOFT\WINDOWS\SHELL\B |  |  |  |  |  |
| AGS\1\DESKTOP                                                                                                   |              |            |                      |     |                                                                                       |  |  |  |  |  |
| 0xe20ffd68                                                                                                    | <b>19</b> 84 | 0x5ac      | 0x20019              | Key | USER\S-1-5-21-1078081533-1292428093-1417001333-500_CLASSES                            |  |  |  |  |  |
| 0xe163da88                                                                                                    | 1984         | 0x5b8      | 0x12                 | Key | USER\S-1-5-21-1078081533-1292428093-1417001333-500\SOFTWARE\MICROSOFT\WINDOWS\CURRENT |  |  |  |  |  |
| VERSION\RUN                                                                                                    |              |            |                      |     |                                                                                       |  |  |  |  |  |
| 0xeleba948                                                                                                    | 1984         | 0x5c8      | 0xf003f              | Key | MACHINE\SYSTEM\CONTROLSET001\SERVICES\WINSOCK2\PARAMETERS\PROTOCOL_CATALOG9           |  |  |  |  |  |
| 0xe1830498                                                                                                    | 1984         | 0x5d0      | 0xf003f              | Key | MACHINE\SYSTEM\CONTROLSET001\SERVICES\WINSOCK2\PARAMETERS\NAMESPACE_CATALOG5          |  |  |  |  |  |
| 0xe168ca28                                                                                                    | 1984         | 0x5dc      | 0x20019              | Key | MACHINE\SOFTWARE\POLICIES                                                             |  |  |  |  |  |
| 0xe190c7c8                                                                                                    | 1984         | 0x5e0      | 0x20019              | Key | USER\S-1-5-21-1078081533-1292428093-1417001333-500\SOFTWARE\POLICIES                  |  |  |  |  |  |
| 0xe184ac58                                                                                                    | 1984         | 0x5e4      | 0x20019              | Key | USER\S-1-5-21-1078081533-1292428093-1417001333-500\SOFTWARE                           |  |  |  |  |  |
| 0xe1f150f0                                                                                                    | 1984         | 0x5e8      | 0x20019              | Key | MACHINE\SOFTWARE                                                                      |  |  |  |  |  |
| 0xe1548908                                                                                                    | 1984         | 0x658      | 0x20019              | Key | MACHINE\SOFTWARE\MICROSOFT\TRACING\RASAPI32                                           |  |  |  |  |  |
| 0xe15a4718                                                                                                    | 1984         | 0x66c      | 0x3                  | Key | USER\S-1-5-21-1078081533-1292428093-1417001333-500                                    |  |  |  |  |  |
| 0xe1946918                                                                                                    | 1984         | 0x670      | 0xf003f              | Key | MACHINE\SYSTEM\CONTROLSET001\HARDWARE PROFILES\0001                                   |  |  |  |  |  |
| 0xe14e84d8                                                                                                    | 1984         | 0x680      | 0x20019              | Key | USER\S-1-5-21-1078081533-1292428093-1417001333-500\SOFTWARE\MICROSOFT\WINDOWS\CURRENT |  |  |  |  |  |
| VERSION\INTE                                                                                                    | RNET SET     | TINGS\ZONE | EMAP                 |     |                                                                                       |  |  |  |  |  |

# **Step 10 – Printing the registry key**

Malware adds values to registry key to survive the reboot

| 1 |                                                     |                                                                                 |  |  |  |  |  |  |  |  |
|---|-----------------------------------------------------|---------------------------------------------------------------------------------|--|--|--|--|--|--|--|--|
|   | Registry: \De\                                      | vice\HarddiskVolume1\Documents and Settings\Administrator\NTUSER.DAT            |  |  |  |  |  |  |  |  |
|   | Key name: Run (S)                                   |                                                                                 |  |  |  |  |  |  |  |  |
|   | Last updated: 2013-07-08 16:15:40 UTC+0000          |                                                                                 |  |  |  |  |  |  |  |  |
|   | en ha politika o he <b>d</b> ike en tremer uterne e |                                                                                 |  |  |  |  |  |  |  |  |
|   | Subkeys:                                            |                                                                                 |  |  |  |  |  |  |  |  |
|   |                                                     |                                                                                 |  |  |  |  |  |  |  |  |
|   | Values:                                             |                                                                                 |  |  |  |  |  |  |  |  |
|   | REG SZ                                              | ZoomIt : (S) C:\softwares\ZoomIt\ZoomIt.exe                                     |  |  |  |  |  |  |  |  |
|   | REG_SZ                                              | ctfmon eve · (S) (·\WTNDOWS\system32\ctfmon eve                                 |  |  |  |  |  |  |  |  |
|   | REG SZ                                              | Iiouoc : (S) C:\Documents and Settings\Administrator\Application Data\Iiouoc.ex |  |  |  |  |  |  |  |  |
|   |                                                     |                                                                                 |  |  |  |  |  |  |  |  |
|   | Registry: \De                                       | vice\HarddiskVolume1\WINDOWS\system32\config\default                            |  |  |  |  |  |  |  |  |
|   | Kev name: Run                                       | (5)                                                                             |  |  |  |  |  |  |  |  |
|   | last undated.                                       | 2012-08-15 22-09-43 HTC+0000                                                    |  |  |  |  |  |  |  |  |
|   | Lust apaatea.                                       |                                                                                 |  |  |  |  |  |  |  |  |
|   | Subkove                                             |                                                                                 |  |  |  |  |  |  |  |  |
|   | Subreys.                                            |                                                                                 |  |  |  |  |  |  |  |  |
|   | Values                                              |                                                                                 |  |  |  |  |  |  |  |  |
|   | values:                                             |                                                                                 |  |  |  |  |  |  |  |  |
|   | root@bt:~/vola                                      | atility_2.3_beta#                                                               |  |  |  |  |  |  |  |  |
|   |                                                     |                                                                                 |  |  |  |  |  |  |  |  |
|   |                                                     |                                                                                 |  |  |  |  |  |  |  |  |

# **Step 11 – examining the infected system**

Malware hides the registry value and the malicious file on the infected system

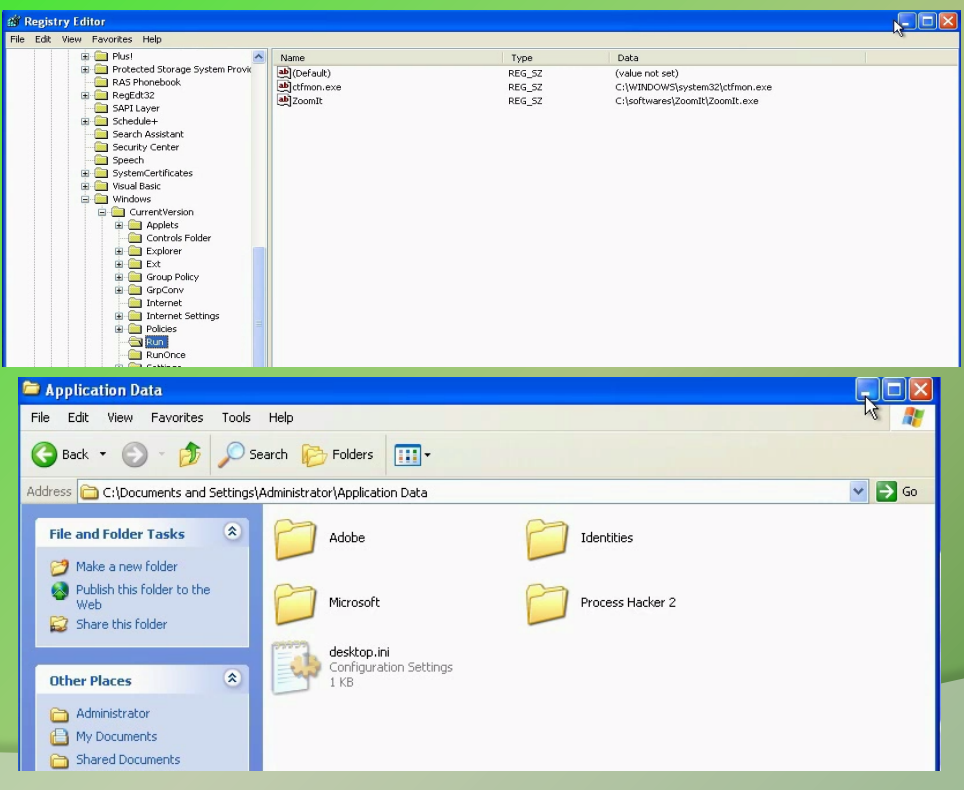

### **Step 12 – Finding the malware on infected system**

Rootkit detection tool detects the hidden file and the registry entry

| File Dump Plugin View Help         |             |        |                                                                     |
|------------------------------------|-------------|--------|---------------------------------------------------------------------|
| Functions                          | IceSword    |        |                                                                     |
| Registry                           | Name        | Туре   | Data                                                                |
| Search Assistant                   | Z (Default) | REG_SZ | (value not set)                                                     |
| → Speech<br>∓ → SystemCertificates | Z Ijouoc    | REG_SZ | C:\Documents and Settings\Administrator\Application Data\Ijouoc.exe |
| Visual Basic     Windows           | 2.200mm     | REG_52 | C: (sortwares (200m) (200m) (exe                                    |
| CurrentVersion                     |             |        |                                                                     |
| Controls Folder                    |             |        |                                                                     |
| Explorer                           |             |        |                                                                     |
| E Group Policy                     |             |        |                                                                     |
|                                    |             |        |                                                                     |

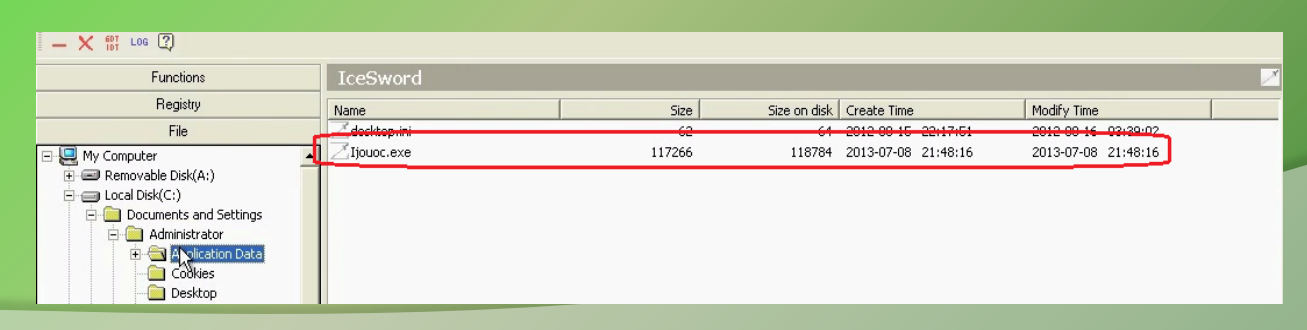

# **Step 13 – VirusTotal submission**

#### Submitting the malicious file from the infected system to virustotal confirms the file to be malicious

| Antivirus     | Result                               | Update   |
|---------------|--------------------------------------|----------|
| AhnLab-V3     | Trojan)[Win32.VB                     | 20110708 |
| AntiVir       | TR/Spy.Revs.A                        | 20110708 |
| Antiy-AVL     | Trojan/Win32.VB.gen                  | 20110708 |
| Avast         | Win32:VB-VZN [Trj]                   | 20110708 |
| Avast5        | Win32:VB-VZN [Trj]                   | 20110708 |
| AVG           | Generic22.CLPW                       | 20110708 |
| BitDefender   | Backdoor.IRCBot.ADED                 | 20110709 |
| CAT-QuickHeal | 0                                    | 20110709 |
| ClamAV        | BC.Heuristic.Trojan.SusPacked.BF-6.B | 20110709 |
| Commtouch     | 0                                    | 20110709 |
| Comodo        | UnclassifiedMalware                  | 20110709 |
| DrWeb         | Trojan.Siggen2.41279                 | 20110709 |
| Emsisoft      | Backdoor.IRCBot!IK                   | 20110708 |
| eSafe         | 0                                    | 20110707 |
| eTrust-Vet    | 0                                    | 20110708 |
| F-Prot        | •                                    | 20110708 |

# **DEMO 2**

## **Demo-Scenario 2**

Your security device alerts on malicious http connection to the domain "web3inst.com" which resolves to 192.168.1.2, communication is detected from a source ip 192.168.1.100 (shown below)..you are asked to investigate and perform memory forensics on the machine 192.168.1.100

| <u>File Edit View Go Capture Analyze Statisti</u>                                                                                                    | cs Telephony Iools <u>H</u> elp                                                                                                    |
|----------------------------------------------------------------------------------------------------|----------------------------------------------------------------------------------------------------|
|                                                                                                    | Q ← → Q 7 2   □□□   Q Q Q 10   # 1 8 1 8 1 10                                                                                                    |
| Filter: tcp.stream eq 1                                                                                                    | ▼ Expression Clear Apply                                                                                                    |
| No. Time Source<br>11 2. 475826 192.168.1.100<br>12 2.492338 192.168.1.2<br>13 2.492615 192.168.1.00<br>14 2.493186 192.168.1.00<br>15 2.493184 192.168.1.0<br>16 2.544580 192.168.1.2<br>17 2.547392 192.168.1.2<br>18 2.547564 192.168.1.100<br>19 2.547977 192.168.1.100<br>20 2.548000 192.168.1.2 | Destination Protocol Info<br>192.168.1.2 TCP 1037 > 80 [SYN] Seq=0 win=64240 Len=0 MSS=1460 SACK_PERM=1<br>192.168.1.10 TCP 80 > 1037 [SYN, ACK] Seq=0 ACk=1 win=14600 Len=0 MSS=1460 SACK_PERM=1<br>192.168.1.2 TCP 1037 > 80 [ACK] Seq=1 ACk=1 win=64240 Len=0<br>192.168.1.2 HTTP GET /tdss/crcmds/main HTTP/1.0<br>Follow TCP Stream<br>Stream Content<br>GET /tdss/crcmds/main HTTP/1.0<br>User-Agent: Mozilla/4.0 (compatible; MSIE 6.0; windows NT 5.1; SV1)<br>HOSt: web3inst.com<br>Pragma: no-cache |
| <ul> <li>B Frame 11: 62 bytes on wire (496 b)</li> <li>B thernet II, Src: 00:0c:29:87:a7:</li> <li>B Internet Protocol, Src: 192:168.1</li> <li>B Transmission control Protocol, Src</li> </ul>                                                                                                    | Eind Save As         Print         192.168.1.100:1037> 192.168.1.2:80 (141 bytes) <ul></ul>                                                                                                    |

- To start with, acquire the memory image "infected.dmp" from 192.168.1.100, using memory acquisition tools (like Dumpit or win32dd)

- Analyze the memory dump "infected.dmp"

# **Step 1 – Network connections**

Volatility's connscan module shows connection to the malicious http connection by pid 888

| ∧ ∨ × root@bt: ~/volatility_2.3_beta                                                |                                        |                |  |
|-------------------------------------------------------------------------------------|----------------------------------------|----------------|--|
| File Edit View Terminal Help                                                        |                                        |                |  |
| <pre>root@bt:~/volatility_2.3_beta# pyt Volatile Systems Volatility Framework</pre> | hon vol.py -f infected<br>ork 2.3_beta | .vmem connscan |  |
| Offset(P) Local Address                                                             | Remote Address                         | Pid            |  |
|                                                                                     |                                        |                |  |
| 0x093ce718 192.168.1.100:1036<br>root@bt:~/volatility_2.3_beta#                     | 192.168.1.2:80                         | 888            |  |
|                                                                                     |                                        |                |  |

### **Step 2 – process determination and YARA scan**

Volatility's psscan shows pid 888 is associated with svchost.exe and YARA scan shows that malicious domain is found in the address space of pid 888 (svchost.exe)

| root@bt:~/  | volatility_2.3_bet | ta# pytho | n vol. | py -f infe | cted.vmem psscan             |                              |
|-------------|--------------------|-----------|--------|------------|------------------------------|------------------------------|
| Volatile Sy | stems Volatility   | Framewor  | k 2.3_ | beta       |                              |                              |
| Offset(P)   | Name               | PID       | PPID   | PDB        | Time created                 | Time exited                  |
|             |                    |           |        |            |                              |                              |
| 0x0919fa70  | wmiprvse.exe       | 780       | 888    | 0x0ec80240 | 2012-08-15 17:08:33 UTC+0000 |                              |
| 0x09300020  | alg.exe            | 1568      | 700    | 0x0ec80180 | 2012-08-15 17:08:34 UTC+0000 |                              |
| 0x0931cda0  | winlogon.exe       | 656       | 376    | 0x0ec80060 | 2012-08-15 17:08:22 UTC+0000 |                              |
| 0x093db348  | VMwareTray.exe     | 1744      | 560    | 0x0ec80260 | 2012-08-15 17:08:34 UTC+0000 |                              |
| 0x093e72c0  | VMwareUser.exe     | 1752      | 560    | 0x0ec80280 | 2012-08-15 17:08:34 UTC+0000 |                              |
| 0x09418be0  | wuauclt.exe        | 1596      | 1052   | 0x0ec802a0 | 2012-10-07 12:46:56 UTC+0000 |                              |
| 0x0941ca20  | tdl3.exe           | 1468      | 1752   | 0x0ec802c0 | 2012-10-07 12:46:57 UTC+0000 | 2012-10-07 12:46:57 UTC+0000 |
| 0x09431da0  | VMUpgradeHelper    | 224       | 700    | 0x0ec801e0 | 2012-08-15 17:08:33 UTC+0000 |                              |
| 0x09439b28  | vmtoolsd.exe       | 1976      | 700    | 0x0ec801c0 | 2012-08-15 17:08:30 UTC+0000 |                              |
| 0x0943c778  | msiexec.exe        | 1236      | 700    | 0x0ec802e0 | 2012-10-07 12:46:57 UTC+0000 |                              |
| 0x09445af0  | explorer.exe       | 560       | 460    | 0x0ec80220 | 2012-08-15 17:08:33 UTC+0000 |                              |
| 0x09446da0  | spoolsv.exe        | 1388      | 700    | 0x0ec801a0 | 2012-08-15 17:08:24 UTC+0000 |                              |
| 0x09457520  | services.exe       | 700       | 656    | 0x0ec80080 | 2012-08-15 17:08:22 UTC+0000 |                              |
| 0x094d7020  | svchost.exe        | 1128      | 700    | 0x0ec80160 | 2012-08-15 17:08:22 UTC+0000 |                              |
| 0x094dada0  | svchost.exe        | 1052      | 700    | 0x0ec80120 | 2012-08-15 17:08:22 UTC+0000 |                              |
| 0x094df530  | svchost.exe        | 968       | 700    | 0x0ec80100 | 2012-08-15 17:08:22 UTC+0000 |                              |
| 0x094e0aa0  | svchost.exe        | 1096      | 700    | 0x0ec80140 | 2012-08-15 17:08:22 UTC+0000 |                              |
| 0x094e6878  | vmacthlp.exe       | 868       | 700    | 0x0ec800c0 | 2012-08-15 17:08:22 UTC+0000 |                              |
| 0x094ea5d8  | svchost.exe        | 888       | 700    | 0x0ec800e0 | 2012-08-15 17:08:22 UTC+0000 |                              |
| 0x094f18e8  | csrss.exe          | 632       | 376    | 0x0ec80040 | 2012-08-15 17:08:21 UTC+0000 |                              |
| 0x095f98e8  | smss.exe           | 376       | 4      | 0x0ec80020 | 2012-08-15 17:08:20 UTC+0000 |                              |
|             |                    |           | _      |            |                              |                              |

root@bt:~/volatility\_2.3\_beta# python vol.py -f infected.vmem yarascan -Y "web3inst"
Volatile Systems Volatility Framework 2.3\_beta

Rule: r1

Wher: Process svchost.exe Pid 888

 0x10000470b
 77
 50
 52
 53
 69
 66
 74
 2e
 63
 6f
 6d
 2f
 74
 64
 73
 web3inst.com/tds

 0x10000471b
 73
 2f
 63
 6d
 64
 73
 2f
 6d
 61
 69
 60
 00
 00
 s/crcmds/main...

 0x10000472b
 00
 68
 74
 74
 70
 3a
 2f
 77
 65
 62
 34
 69
 6e
 73
 74
 .http://web4inst

 0x10000473b
 2e
 63
 6f
 6d
 2f
 74
 64
 73
 73
 2f
 63
 6d
 64
 73
 .com/tdss/crcmds

### **Step 3 – Suspicious mutex in svchost.exe**

#### Volatility's mutantscan shows suspicious mutex

| root@bt:~/v | olatilit | y_2.3_beta  | # python vo | ol.py -f | infected.vmem handles -p 888 -t Mutant                                              |
|-------------|----------|-------------|-------------|----------|-------------------------------------------------------------------------------------|
| Volatile Sy | stems Vo | latility Fr | ramework 2. | .3_beta  |                                                                                     |
| Offset(V)   | Pid      | Handle      | Access      | Туре     | Details                                                                             |
|             |          |             |             |          |                                                                                     |
| 0x88fdda88  | 888      | 0x24        | 0x1f0001    | Mutant   | SHIMLIB_LOG_MUTEX                                                                   |
| 0x88fd16f8  | 888      | 0x15c       | 0x1f0001    | Mutant   | {A3BD3259-3E4F-428a-84C8-F0463A9D3EB5}                                              |
| 0x89258020  | 888      | 0x164       | 0x1f0001    | Mutant   |                                                                                     |
| 0x8921f838  | 888      | 0x1e0       | 0x1f0001    | Mutant   |                                                                                     |
| 0x89534fa0  | 888      | 0xlec       | 0x120001    | Mutant   | ShimCacheMutex                                                                      |
| 0x890e95f8  | 888      | 0x1f8       | 0x1f0001    | Mutant   |                                                                                     |
| 0x8921f7f8  | 888      | 0x200       | 0x1f0001    | Mutanti  |                                                                                     |
| 0x8921f788  | 888      | 0x208       | 0x1f0001    | Mutant   |                                                                                     |
| 0x88f8c720  | 888      | 0x220       | 0x1f0001    | Mutant   | 746bbf3569adEncrypt                                                                 |
| 0x89219ce8  | 888      | 0x240       | 0x1f0001    | Mutant   |                                                                                     |
| 0x88f94340  | 888      | 0x28c       | 0x1f0001    | Mutant   |                                                                                     |
| 0x895324a8  | 888      | 0x34c       | 0x1f0001    | Mutant   | TdlStartMutex                                                                       |
| 0x890ea2b0  | 888      | 0X308       | 0X120001    | Μυταητ   | DBWINMUTEX                                                                          |
| 0x88fc9648  | 888      | 0x3f4       | 0x100000    | Mutant   | _!MSFTHISTORY!_                                                                     |
| 0x894968d8  | 888      | 0x408       | 0x1f0001    | Mutant   | c:!windows!system32!config!systemprofile!local settings!temporary internet files!co |
| ent.ie5!    |          |             |             |          |                                                                                     |
| 0x894abda8  | 888      | 0x414       | 0x1f0001    | Mutant   | c:!windows!system32!config!systemprofile!cookies!                                   |
| 0x894ab790  | 888      | 0x420       | 0x1f0001    | Mutant   | c:!windows!system32!config!systemprofile!local settings!history!history.ie5!        |
| 0x890f72f0  | 888      | 0x430       | 0x100000    | Mutant   | WininetStartupMutex                                                                 |
| 0x891dbd48  | 888      | 0x434       | 0x1f0001    | Mutant   |                                                                                     |
| 0x89249498  | 888      | 0x438       | 0x100000    | Mutant   | WininetProxyRegistryMutex                                                           |
| 0x8923cbd8  | 888      | 0x448       | 0x1f0001    | Mutant   |                                                                                     |
| 0x88fbf800  | 888      | 0x454       | 0x100000    | Mutant   | RasPbFile                                                                           |
| 0x891ef860  | 888      | 0x4b0       | 0x1f0001    | Mutant   | ZonesCounterMutex                                                                   |
| 0x891df878  | 888      | 0x538       | 0x1f0001    | Mutant   | ZonesLockedCacheCounterMutex                                                        |
| 0-00331730  | 000      | 0.4560      | 0-1-10001   | Mutant   | ZanacCashaCauntarMutay                                                              |

### **Step 4 – malicious mutex**

#### Google search shows that this suspicious mutex is associated with TDSS rootkit

| Google | TdlStartMutex                                                                                                    |  |
|--------|----------------------------------------------------------------------------------------------------|--|
|        | Web Images Maps More - Search tools                                                                                                    |  |
|        | About 191 results (0.22 seconds)                                                                                                    |  |
|        | TROJ TDSS.FC - Produkte für den Mittelstand - Trend Micro<br>about-threats.trendmicro.com/archiveMalware.aspx?language=de ▼<br>Mar 13, 2009 - It creates the following mutex to ensure that only one instance of itself is<br>running in memory: <b>TDIStartMutex</b> . Analysis By: Jasper Manuel.   |  |
|        | Backdoor:W32/TDSS - F-Secure<br>www.f-secure.com > Threats > Virus and threats descriptions ▼<br>\TdlStartMutex. Network Connections. Attempts to connect with HTTP to: hxxp://<br>findxproportal1.com/tdss2/[]/main; hxxp://stableclickz1.com/tdss2/[]/main                                          |  |
|        | Encyclopedia entry: Trojan:Win32/Alureon.gen!S - Learn more about<br>www.microsoft.com > Home > Learn more about malware ▼<br>Nov 3, 2009 - When run, it creates a unique mutex named <b>"TdIStartMutex</b> " to ensure<br>there is only one instance running at a time. Once installed, the registry |  |
|        | Rustock Rootkit Variants and TDSServ Kit - NoBirusThanks Blog<br>blog.novirusthanks.org/2008/12/rustock-rootkit-variants-and-tdsserv-kit/ ~<br>Dec 27, 2008 - globalroot\systemroot\system32\advapi32.dll msiserver  iDH<br>\TdIStartMutex \device\namedpipe\TDSScmd \knowndlls\dll.dll I\TDKD        |  |

### **Step 5 – File handles**

Examining file handles in svchost.exe (pid 888) shows handles to suspicious files (starting with TDSS)

| 9x8924d418 | 888    | 0x154        | 0x12019f File | \Device\WMIDataDevice                                                                 |
|------------|--------|--------------|---------------|---------------------------------------------------------------------------------------|
| 0x89493d08 | 888    | 0x290        | 0x12019f File | \Device\Termdd                                                                        |
| 0x890d9db0 | 888    | 0x298        | 0x12019f File | \Device\Termdd                                                                        |
| 0x892cc678 | 888    | 0x2d0        | 0x12019f File | \Device\NamedPipe\Ctx_WinStation_API_service                                          |
| 0x893dfae0 | 888    | 0x2d4        | 0x12019f File | \Device\NamedPipe\Ctx_WinStation_API_service                                          |
| 0x891eb458 | 888    | 0x2f4        | 0x12019f File | \Device\Termdd                                                                        |
| 0x891eb390 | 888    | 0x2f8        | 0x12019f File | \Device\Termdd                                                                        |
| 0x894962b0 | 888    | 0x328        | 0x12019f File | \Device\WMIDataDevice                                                                 |
| 0x890fd338 | 888    | 0x340        | 0x100020 File | \Device\HarddiskVolume1\WINDOWS\WinSxS\x86_Microsoft.Windows.Common-Controls_6595b641 |
| 44ccf1df 6 | A 2600 | 512 x-144 35 | d4ce83        |                                                                                       |
| )x88f9ad98 | 888    | 0x348        | 0x120089 File | \Device\HarddiskVolume1\WINDOWS\system32\TDSSoiqh.dll                                 |
| )x88f7dbe0 | 888    | 0x350        | 0x120089 File | \Device\HarddiskVolume1\WINDOWS\system32\drivers\TDSSmqxt.sys                         |
| 0x89200000 | 888    | 0x354        | 0x107 File    | \Device\WamedPipe\TDSScmd                                                             |
| 0x89248c68 | 888    | 0x35c        | 0x187 File    | \Device\NamedPipe\TDSScmd                                                             |
| 0x892189d0 | 888    | 0x360        | 0x187 File    | \Device\NamedPipe\TDSScmd                                                             |
| 0x89109888 | 888    | 0x364        | 0x187 File    | \Device\NamedPipe\TDSScmd                                                             |
| Av80/8abdA | 888    | Av368        | Av187 File    | \Device\NamedBine\TDSScmd                                                             |

### **Step 6 – Hidden DLL**

Volatility's dllist module couldn't find the DLL starting with "TDSS" whereas ldrmodules plugin was able to find it. This confirms that the DLL (TDSSoiqh.dll) was hidden, malware hides the DLL by unlinking from the 3 PEB lists

### **Step 7– Dumping the hidden DLL**

Volatility's dlldump module dumps the hidden dll

| <mark>root@bt:~/volatility_2.3_beta#</mark> python vol.py -f infected.vmem dlldump -p 888 -b 0x10000000 -D dump<br>Volatile Systems Volatility Framework 2.3 beta |                         |                                            |            |  |  |  |
|----------------------------------------------------------------------------------------------------|-------------------------|--------------------------------------------|------------|--|--|--|
| Process(V) Name                                                                                                    | Module Base Module Name | Result                                     |            |  |  |  |
| 0x892ea5d8 svchost.exe<br>root@bt:~/volatility_2.3_beta#                                                                                                    | 0x010000000 UNKNOWN     | OK: <u>m</u> odule.888.94ea5d8.1000000.dll | $\Diamond$ |  |  |  |

| <ul> <li>image: root volatility_2.3_beta</li> </ul> | dump |  |
|-----------------------------------------------------|------|--|
| modkle.888.<br>94ea5d8.10000000.<br>dll             |      |  |
|                                                     |      |  |
|                                                     |      |  |

### **Step 8– VirusTotal submission of DLL**

#### Submitting the dumped dll to VirusTotal confirms that it is malicious

| GData             | Gen:Trojan.Heur.GM.0000610110         | 20130709 |
|-------------------|---------------------------------------|----------|
| Ikarus            | Packed.Win32.Krap                     | 20130709 |
| Jiangmin          | 0                                     | 20130709 |
| K7AntiVirus       | Riskware                              | 20130709 |
| K7GW              | Riskware                              | 20130709 |
| Kaspersky         | 0                                     | 20130709 |
| Kingsoft          | Win32.Troj.Undef.(kcloud)             | 20130708 |
| Malwarebytes      | 0                                     | 20130709 |
| McAfee            | ArtemisI3CCE3463DB2E                  | 20130709 |
| McAfee-GW-Edition | ArtemisI3CCE3463DB2E                  | 20130709 |
| Microsoft         | VirTool:Win32/Obfuscator.DQ           | 20130709 |
| MicroWorld-eScan  | •                                     | 20130709 |
| NANO-Antivirus    | Trojan.Win32 <mark>.Tdss.qfplb</mark> | 20130709 |
| Norman            | •                                     | 20130708 |
| nProtect          | 0                                     | 20130709 |
| Panda             | Generic Worm                          | 20130709 |
| PCTools           | Trojan.Gen                            | 20130709 |

### **Step 9 – Suspicious DLL loaded by msiexec**

#### dlllist shows suspicious dll loaded by msiexec.exe

| *******            | *******      | *****              | *****                                                                           |
|--------------------|--------------|--------------------|---------------------------------------------------------------------------------|
| msiexec.exe        | e pid: 123   | 36                 |                                                                                 |
| Command lir        | ne : C:\WINF | <b>DOWS\system</b> | 32\msiexec.exe /V                                                               |
| Service Pac        | ck 3         |                    |                                                                                 |
|                    |              |                    |                                                                                 |
| Base               | Size         | LoadCount          | Path                                                                            |
|                    |              |                    |                                                                                 |
| 0x01000000         | 0x16000      | 0xffff             | C:\WINDOWS\system32\msiexec.exe                                                 |
| 0x7c900000         | 0xaf000      | 0xffft             | C:\WINDOWS\system32\ntdll.dll                                                   |
| 0x7c800000         | 0xf6000      | 0xffff             | C:\WINDOWS\system32\kefnel32.dll                                                |
| 0x77c10000         | 0x58000      | 0xffff             | C:\WINDOWS\system32\msvcrt.dll                                                  |
| 0x77dd0000         | 0x9b000      | 0xffff             | C:\WINDOWS\system32\ADVAPI32.dll                                                |
| 0x77e70000         | 0x92000      | 0xffff             | C:\WINDOWS\system32\RPCRT4.dll                                                  |
| 0x77fe0000         | 0x11000      | 0xffff             | C:\WINDOWS\system32\Secur32.dll                                                 |
| 0x7e410000         | 0x91000      | 0xffff             | C:\WINDOWS\system32\USER32.dll                                                  |
| 0x77f10000         | 0x49000      | 0xffff             | C:\WINDOWS\system32\GDI32.dll                                                   |
| 0x774e0000         | 0x13d000     | 0xffff             | C:\WINDOWS\system32\ole32.dll                                                   |
| 0x7d1e0000         | 0x2bc000     | 0xffff             | C:\WINDOWS\system32\msi.dll                                                     |
| 0x5cb70000         | 0x26000      | 0x1                | C:\WINDOWS\system32\ShimEng.dll                                                 |
| 0x6f880000         | 0x1ca000     | 0x1                | C:\WINDOWS\AppPatch\AcGenral.DLL                                                |
| 0x76b40000         | 0x2d000      | 0x2                | C:\WINDOWS\system32\WINMM.dll                                                   |
| 0x77120000         | 0x8b000      | 0x3                | C:\WINDOWS\system32\OLEAUT32.dll                                                |
| 0x77be0000         | 0x15000      | 0x1                | C:\WINDOWS\system32\MSACM32.dll                                                 |
| 0x77c00000         | 0x8000       | 0x3                | C:\WINDOWS\system32\VERSION.dll                                                 |
| 0x7c9c0000         | 0x817000     | 0x1                | C:\WINDOWS\system32\SHELL32.dll                                                 |
| 0x77f60000         | 0x76000      | 0x5                | C:\WINDOWS\system32\SHLWAPI.dll                                                 |
| 0x769c0000         | 0xb4000      | 0x1                | C:\WINDOWS\system32\USERENV.dll                                                 |
| 0x5ad70000         | 0x38000      | 0x1                | <u>C:\WTNDOWS\system32\UxTheme.d</u> ll                                         |
| 0x10000000         | 0x2b000      | 0x1                | C:\WINDOWS\system32\dll.dll                                                     |
| 0x76390000         | 0x1d000      | 0x1                | C:\WINDOWS\system32\IMM32.DLL                                                   |
| 0x773d0000<br>.dll | 0x103000     | 0x3                | C:\WINDOWS\WinSxS\x86_Microsoft.Windows.Common-Controls_6595b64144ccfldf_6.0.26 |
|                    |              |                    |                                                                                 |

### **Step 10– Dumping DLL and VT submission**

Dumping the suspicious DLL (dll.dll) and submitting to VirusTotal confirms that this is associated with TDSS rootkit

| oot@bt:~/vol                          | ot@bt:~/volatility_2.3_beta# python vol.py -f infected.vmem dlldump -p 1236 -b 0x100000000 -D dump |                           |                                      |  |
|---------------------------------------|----------------------------------------------------------------------------------------------------|---------------------------|--------------------------------------|--|
| Process(V) Na                         | me Module Ba                                                                                       | ase Module Name           | Result                               |  |
| )x8923c778 ms<br><b>:oot@bt:~/vol</b> | iexec.exe 0x0100000<br>atility_2.3_beta#                                                           | 000 dll.dll               | оК: mogule.1236.943c778.10000000.dll |  |
| С                                     | lamAV                                                                                              | 0                         | 20130709                             |  |
| C                                     | commtouch                                                                                          | 0                         | 20130709                             |  |
| C                                     | comodo                                                                                             | 0                         | 20130709                             |  |
| D                                     | VrWeb                                                                                              | BackDoor.Tdss.30          | 20130709                             |  |
| E                                     | msisoft                                                                                            | Trojan.Dropper.STN (B)    | 20130709                             |  |
| es                                    | Safe                                                                                               | ٥                         | 20130709                             |  |
| E                                     | SET-NOD32                                                                                          | 0                         | 20130709                             |  |
| F                                     | -Prot                                                                                              | •                         | 20130709                             |  |
| F                                     | Secure                                                                                             | Trojan.Dropper.STN        | 20130709                             |  |
| F                                     | ortinet                                                                                            | ٥                         | 20130709                             |  |
| G                                     | Data                                                                                               | Trojan.Dropper.STN        | 20130709                             |  |
| Ik                                    | karus                                                                                              | Trojan.Win32.Alureon      | 20130709                             |  |
| Ji                                    | iangmin                                                                                            | 0                         | 20130709                             |  |
| к                                     | 7AntiVirus                                                                                         | 0                         | 20130709                             |  |
| к                                     | 7GW                                                                                                | 0                         | 20130709                             |  |
| к                                     | aspersky                                                                                           | ٥                         | 20130709                             |  |
| к                                     | ingsoft                                                                                            | Win32.Troj.TDSS.de.102400 | 20130708                             |  |

### **Step 11– Hidden Kernel driver**

Volatility's modules plugin couldn't find the drivers starting with "TDSS" whereas driverscan plugin was able to find it. This confirms that the kernel driver (TDSSserv.sys) was hidden

root@bt:~/volatility\_2.3\_beta# python vol.py -f infected.vmem modules | grep -i tdss Volatile Systems Volatility Framework 2.3\_beta root@bt:~/volatility\_2.3\_beta# python vol.py -f infected.vmem driverscan | grep -i tdss Volatile Systems Volatility Framework 2.3\_beta 0x09732f38 2 0 0xb838b000 0x11000 TDSSserv.sys \Driver\TDSSserv.sys root@bt:~/volatility\_2.3\_beta#

### **Step 12– Kernel Callbacks**

Callbacks were set by an unknown driver. The below screenshot shows that this unknown driver falls under the address range of TDSSserv.sys

| IoRegisterShutdownNotification            | 0xba53fc6a | VIDEOPRT.SYS      | \Driver\mnmdd          |
|-------------------------------------------|------------|-------------------|------------------------|
| IoRegisterShutdownNotification            | 0xba53fc6a | VIDEOPRT.SYS      | \Driver\RDPCDD         |
| IoRegisterShutdownNotification            | 0xba53fc6a | VIDEOPRT.SYS      | \Driver\VgaSave        |
| IoRegisterShutdownNotification            | 0xba53fc6a | VIDEOPRT.SYS      | \Driver\vmx svga       |
| IoRegisterShutdownNotification            | 0xbadb65be | Fs_Rec.SYS        | \FileSystem\Fs_Rec     |
| IoRegisterShutdownNotification            | 0xbadb65be | Fs_Rec.SYS        | \FileSystem\Fs_Rec     |
| IoRegisterShutdownNotification            | 0xba8b873a | MountMgr.sys      | \Driver\MountMgr       |
| IoRegisterShutdownNotification            | 0xba74a2be | ftdisk.sys        | \Driver\Ftdisk         |
| IoRegisterShutdownNotification            | 0xba5e78f1 | Mup.sys           | <b>\FileSystem\Mup</b> |
| IoRegisterShutdownNotification            | 0x805cdef4 | ntoskrnl.exe      | \FileSystem\RAW        |
| IoRegisterShutdownNotification            | 0x805f5d66 | ntoskrnl.exe      | \Driver\WMIxWDM        |
| GenericKernelCallback                     | 0xb838e108 | UNKNOWN           |                        |
| GenericKernelCallback                     | 0xb838d8e9 | UNKNOWN           |                        |
| GenericKernelCallback                     | 0xbadfeafe | CaptureReitor.sys |                        |
| GenericKernelCallback                     | 0xbadfa7b4 | CapturePritor.sys |                        |
| KeRegisterBugCheckReasonCallback          | 0xbad74ab8 | mssmbios.sys      | SMBiosDa               |
| KeRegisterBugCheckReasonCallback          | 0xbad74a70 | mssmbios.sys      | SMBiosRe               |
| KeRegisterBugCheckReasonCallback          | 0xbad74a28 | mssmbios.sys      | SMBiosDa               |
| KeRegisterBugCheckReasonCallback          | 0xba51c1be | USBPORT.SYS       | USBPORT                |
| KeRegisterBugCheckReasonCallback          | 0xba51c11e | USBPORT.SYS       | USBPORT                |
| KeRegisterBugCheckReasonCallback          | 0xba533522 | VIDEOPRT.SYS      | Videoprt               |
| <b>PsSetLoadImageNotifyRoutine</b>        | 0xb838e108 | UNKNOWN           |                        |
| PsSetCreateProcessNotifyRoutine           | 0xbadfa7b4 | CapturePritor.sys |                        |
| PsSetCreateProcessNotifyRoutine           | 0xb838d8e9 | UNKNOWN           |                        |
| CmRegisterCallback                        | 0xbadfeafe | CaptureReitor.sys |                        |
| <pre>root@bt:~/volatility 2.3 beta#</pre> |            |                   |                        |

 root@bt:~/volatility\_2.3\_beta#
 python vol.py -f infected.vmem driverscan | grep -i 0xb838

 Volatile Systems Volatility Framework\_2.3\_beta
 0x09732f38
 2
 0xb838b000
 0x11000
 TDSSserv.sys
 \Driver\TDSSserv.sys

 root@bt:~/volatility\_2.3\_beta#
 0x11000
 TDSSserv.sys
 \Driver\TDSSserv.sys

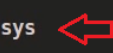

### **Step 13– Kernel API hooks**

Malware hooks the Kernel API and the hook address falls under the address range of TDSSserv.sys

| **********                          | *****                                 | *****                |
|-------------------------------------|---------------------------------------|----------------------|
| look mode: Kernelmode               |                                       |                      |
| look type: Inline/Trampolin         | e .                                   |                      |
| /ictim_module: ntoskrnl_exe         | (Ax804d7000 - Ax806cf580)             | <b>`</b>             |
| Function: ntoskrnl.exe!IofC         | ompleteRequest at 0x804ee1b0          |                      |
| look address: 0xb838d6bb            |                                       | ļ                    |
| looking module: <unknown></unknown> |                                       |                      |
|                                     |                                       |                      |
| Disassembly(0):                     |                                       |                      |
| 0x804ee1b0 ff2504c25480             | JMP DWORD [0x8054c204]                |                      |
| 0x804ee1b6 cc                       | INT 3                                 |                      |
| x804ee1b7 cc                        | INT 3                                 |                      |
| 0x804ee1b8 cc                       | INT 3                                 |                      |
| 0x804ee1b9 cc                       | INT 3                                 |                      |
| )x804eelba cc                       | INT 3                                 |                      |
| 0x804ee1bb cc                       | INT 3                                 |                      |
| 0x804eelbc 8bff                     | MOV EDI, EDI                          |                      |
| 0x804ee1be 55                       | PUSH EBP                              |                      |
| 0x804eelbf 8bec                     | MOV EBP, ESP                          |                      |
| )x804eelc1 56                       | PUSH ESI                              |                      |
| )x804ee1c2 ff1514774d80             | CALL DWORD [0x804d7714]               |                      |
|                                     |                                       |                      |
| Dicaccombly(1)                      |                                       |                      |
| root@ht.~/volatility 2 3 heta# nvth | on vol nv -f infected vmem driverscan | aren j Axb838        |
| Volatile Systems Volatility Framewo | rk 2.3 heta                           | grep i oxboso        |
| 0x09732f38 2 0 0xb838b000           | 0x11000 TDSSserv.svs                  | \Driver\TDSSserv.svs |
| root@bt:~/volatility 2.3 beta#      | NILLOU IBOUSCIVISIS                   |                      |
| in the second second                |                                       |                      |

### **Step 14– Dumping the kernel driver**

#### Dumping the kernel driver and submitting it to VirusTotal confirms that it is TDSS (Alureon) rootkit

| b838b000 MNKNOWN  | OK: driver.b838b000.sys           |          |
|-------------------|-----------------------------------|----------|
| ESET-NOD32        | ्<br>ज                            | 20130709 |
| F-Prot            | W32/Trojan3.WZ                    | 20130709 |
| F-Secure          | Gen:Rootkit.Heur.du8@diuKOjgi     | 20130709 |
| Fortinet          | W32/TDSS.Bltr                     | 20130709 |
| GData             | Gen:Rootkit.Heur.du8@diuKQjgi     | 20130709 |
| Ikarus            | Trojan.Win32,Alureon              | 20130709 |
| Jiangmin          | 0                                 | 20130709 |
| K7AntiVirus       | Trojan                            | 20130709 |
| K7GW              | 0                                 | 20130709 |
| Kaspersky         | UDS:DangerousObject.Multi.Generic | 20130709 |
| Kingsoft          | Win32.Troj.Generic.a.(kcloud)     | 20130708 |
| Malwarebytes      | 0                                 | 20130709 |
| McAfee            | generic1bg.bcg                    | 20130709 |
| McAfee-GW-Edition | generic1bg.bcg                    | 20130709 |
| Microsoft         | Trojan:WinNT/Alureon.D            | 20130709 |
| MicroWorld-eScan  | 0                                 | 20130709 |
| NANO-Antivirus    | Trojan.Win32.ZPACK.zkens          | 20130709 |
| Norman            | TDSSServ.AM                       | 20130708 |

# Reference

**Complete Reference Guide for Advanced Malware Analysis Training** [Include links for all the Demos & Tools]

# **Thank You !**

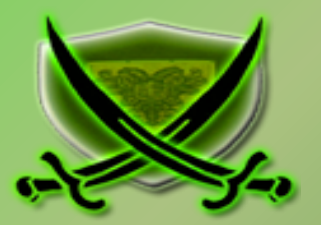

### www.SecurityXploded.com